# 本学提供サービスの データ移行操作マニュアル

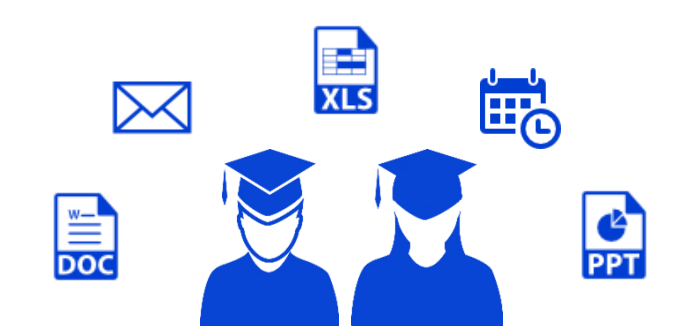

卒業後利用できなくなるサービス

G Suite (Gmail、Googleドライブ、Googleカレンダーなど)
 Microsoft Office365 (Word、Excel、PowerPoint、OneDriveなど)
 ポータルサイト「ポタロウ」
 出席管理システム
 図書館システム
 学内パソコン利用
 学内ネットワーク利用者認証
 就職支援システム JobHunter+s は、卒業後も1年間利用できます。

卒業式後、大学から付与されているアカウント(s学籍番号)が停止となるため、上記の サービスが利用できなくなります。特に注意が必要なのは、①と②サービスです。 アカウントが停止されると同時にGmail、Googleドライブ、Googleカレンダーおよび OneDriveに保存されているデータを読み取ることができなくなります。データのバック アップ手順を紹介しますので、卒業前に各操作を必ず行ってください。

また、学外の就職支援サービス等の各種ウェブサイトに s学籍番号@surugadai.ac.jp を 連絡先として登録している場合は、個人のメールアドレス等に変更してください。

本冊子はメディアセンター設置Windows PC環境での操作を想定しているため、個人のパソコン環境によって操作 イメージが異なる場合がありますので、あらかじめご了承ください。

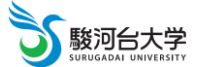

| ※PDFファイルでこのマニュアルを読む場合 | 以下の目次をクリックすると該当ペ- | -ジに移動することができます。 |
|-----------------------|-------------------|-----------------|
|-----------------------|-------------------|-----------------|

| 🔀 Gmail のデータをバックアップする     | 1 |
|---------------------------|---|
| 1. メールデータの移行              | 1 |
| 2. 連絡先データの移行              | 2 |
| 摿 Google ドライブをバックアップする    | 3 |
| Google カレンダーをバックアップする     | 4 |
| <br>1. カレンダーのデータをエクスポートする | 4 |
| 2. カレンダーのデータをインポートする      | 4 |
| 🧥 OneDrive のデータをバックアップする  | 5 |

個人用 Gmail アカウント未取得者の方へ

バックアップの作業を行うには、本学Gmailアカウント(例:s学籍番号@surugadai.ac.jp)及び個 人用Gmailアカウント(例:example@gmail.com)が必要となります。まだ、アカウントを取得 していない学生は、ウェブブラウザで<u>https://accounts.google.com/signup</u>にアクセスし、画面の 指示に従って操作してください。

| Google                  |                          |          |                                                |
|-------------------------|--------------------------|----------|------------------------------------------------|
| Google アカ               | コウントの作成                  |          |                                                |
| 姓                       | 名                        |          |                                                |
| ユーザー名                   | @gr                      | mail.com |                                                |
| 半角英字、数字、ピリ<br>代わりに現在のメー | リオドを使用できます。<br>・ルアドレスを使用 |          |                                                |
| パスワード                   | 在語                       | Ŕ        |                                                |
| 半角英字、数字、記号?<br>てください    | を組み合わせて 8 文字以上で入力        | U        | 1 つのアカウントで Google のす<br>べてのサービスをご利用いただけ<br>ます。 |
| 代わりにログイン                |                          | 次へ       |                                                |
| ** <b>*</b> •           |                          |          | ヘルブ ブライバシー                                     |

本学Gmailアカウント(@surugadai.ac.jp)で送受信したメールや登録された連絡先(アドレス帳)データを個人用Gmail アカウント(@gmail.com)に移行します。

# 1. メールデータの移行

① ウェブブラウザでGmail(<u>https://mail.google.com/</u>)にアクセスし、<u>本学Gmailアカウント</u>(@surugadai.ac.jp)で ログインする。

②画面右上の大学ロゴマークをクリックし、[Google アカウント] ボタンをクリックする。

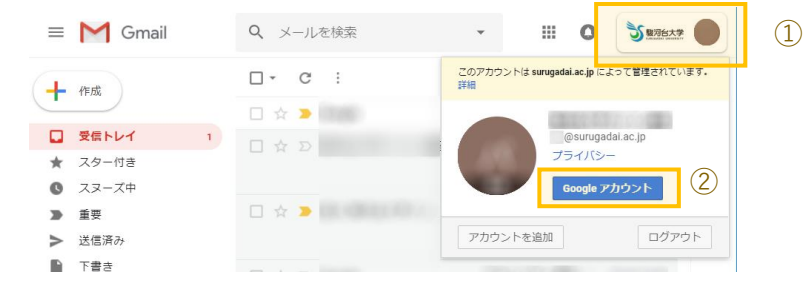

- ③コンテンツの移行の「転送を開始」をクリックする。
- ④ 移行先のメールアドレス個人用Gmailアカウント(@gmail.com)を入力する。
- ⑤ Googleから**個人用Gmailアカウント**(@gmail.com)宛に送信されたメールを開き、 [確認コードを取得] ボタンをクリックする。

| アカウントの確認                                                             | •      |
|----------------------------------------------------------------------|--------|
| <u>a1@surugadai.ac.jp</u> からお使いのアカウントへコンテン<br>ツを移行するリクエストを承りました。     |        |
| 以下の確認コードを取得して、このアカウントをご確認<br>ください。コードの有効期限は 24 時間です。詳細               |        |
| このようなメールが送られてくる心当たりがない場合<br>は、特に対応は必要ありません。その場合、コンテンツ<br>の移行も行われません。 |        |
| 確認コードを取得                                                             |        |
| このメッセージは、最近 Google のコンテンツの移行サービスをご<br>利用いただいた方にお送りしています。プライバシー ポリシー  | Google |

⑥表示された確認コードをコピーし、「次へ」をクリックする。

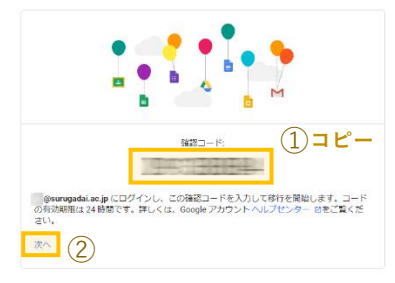

⑦本学Gmailアカウント(@surugadai.ac.jp)でログインする。

⑧ ⑥ でコピーしたコードを入力し、 [確認] ボタンをクリックする。

⑤ [転送を開始] ボタンをクリックする。
 画面を閉じても継続して転送処理は行われます。処理が完了すると Google からメール通知が来ます。

※以上で、メールデータの移行作業は終了です。

## 2. 連絡先データの移行

- (1) 本学Gmailアカウント(@surugadai.ac.jp)の連絡先データをエクスポートする。
  - ① ウェブブラウザでGmail(<u>https://mail.google.com/</u>)にアクセスし、本学Gmailアカウント(@surugadai.ac.jp)で ログインする。
  - ② 画面右上の 🚺 をクリックし、「連絡先」アプリをクリックする。

アプリアイコンが表示される位置は、アカウント毎に異なる場合があります。

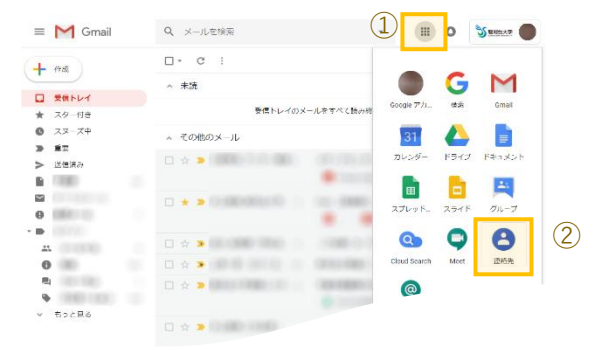

③ 画面左のメニュー一覧にある「エクスポート」をクリックする。

「エクスポート」が一覧にない場合は、「もっと見る」をクリックすると表示されます。

| =  | 🕒 連絡先   | Q、 续索    |     | <b>∷</b> 0 | Sama . |
|----|---------|----------|-----|------------|--------|
| (+ | 連絡先の作品  | 6#       | メール |            | 1      |
| 8  | 連接先     | 265 ( U) |     |            |        |
| 0  | よく使う連絡先 |          |     |            |        |
| ø  | 重復      | •        |     |            |        |
|    | 3 AUL   | 0        |     |            |        |
| +  | ラベルを作成  |          |     |            |        |
| ×  | もっと見る   | 0        |     |            |        |
| £  | インボート   | •        |     |            |        |
| ۲  | エクスボート  | 0        |     |            |        |
|    | TUSE    | 0        |     |            |        |

④エクスポート形式が"Google CSV 形式"となっていることを確認後「エクスポート」をクリックする。

⑤保存場所を指定し、[保存]ボタンをクリックする。

※以上で、本学Gmailアカウントの連絡先をエクスポートする操作は終了です。

#### (2) 個人用Gmailアカウント(@gmail.com)に連絡先データをインポートする。

 ウェブブラウザでGmail(<u>https://mail.google.com/</u>)にアクセスし、個人用Gmailアカウント(@gmail.com)で ログインする。

<(1)から連続して作業する場合> 1.画面右上の大学ロゴマーク ジョック。 2. [アカウントを追加] ボタンをクリック。 3.メールアドレスとパスワードを入力。  Cのアカウントは surugadal.sc.jp によって管理されています。 計量
 のsurugadal.ac.jp によって管理されています。 うライバシー
 Google アカウント
 アカウントを追加

② 画面右上の 🔜 をクリックし、「連絡先」アプリをクリックする。

- ③ 左メニュー一覧「インポート」をクリックする。 「インポート」が一覧にない場合は、「もっと見る」をクリックすると表示されます。
- ④ [ファイルを選択]をクリックして、(1)の⑤で保存したCSVファイルを選択する。

⑤「インポート」をクリックする。 左メニューのラベル一覧に「インポート: mm/dd<sup>※処理日</sup>)」が作成されます。 볼 Googleドライブをバックアップする

本学Gmailアカウント(@surugadai.ac.jp)のGoogleドライブからファイルをダウンロードし、USBメモリや別のクラウド サービスなどに移動します。

```
Google アプリ「ドキュメント」「スプレットシート」「スライド」で作成したデータは、それぞれダウンロード時に「.docx」「.xlsx」「.pptx」
のファイル形式に自動変換されて保存されます。完全な互換性がないため、見栄え等が異なって保存される場合があります。
```

\_\_\_\_\_

(1) 本学Gmailアカウント(@surugadai.ac.jp)から保存ファイルをバックアップする。

- ① ウェブブラウザでGoogleドライブ(<u>https://drive.google.com/</u>) にアクセスし、 本学Gmailアカウント (@surugadai.ac.jp)にログインする。
- ② 必要なファイル又はフォルダをクリックする。
   ※複数のファイルを選択するときは、キーボードの [Ctrl] キーを押しながら対象のファイルをクリックする。
   ※全部のファイルを選択するときは、キーボードの [Ctrl] + [A] を押す。
- ③ [:(その他の操作)] ボタンをクリックし、「ダウンロード」をクリックする。
- ④ 画面下に表示されたポップアップの[保存]ボタン横にある「▼」をクリックして、「名前を付けて保存」を 選択する。

保存先は、"デスクトップ"に指定してファイルを保存する。

ファイル名は、変更しなければ「drive-download-yyyymmdd.zip」で保存されます。

※保存完了後、即時にデスクトップ画面を確認したい場合は、キーボードの[Windows ロゴ] + [D]を押す。

⑤②でダウンロードしたzipファイルをダブルクリックし、解凍する。

⑥⑤で解凍したファイルを個人で保有するUSBやHDD、別のクラウドサービス等に移動する。

※以上で本学Gmailアカウント(@surugadai.ac.jp)から保存ファイルをバックアップする操作は終了です。

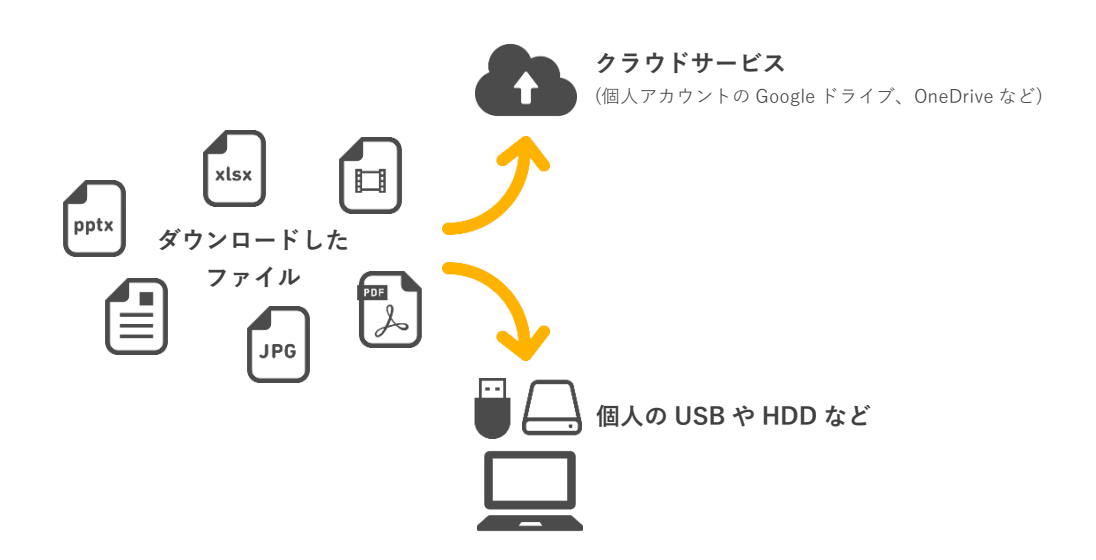

本学Gmailアカウント(@surugadai.ac.jp)のGoogleカレンダーからデータをicsファイルでエクスポートし、個人用Gmailア カウント(@gmail.com)のGoogleカレンダーにインポートします。

自分自身で作成・管理していない[他のカレンダー(表示のみが可能なカレンダー)] リストのカレンダーをエクスポートすることは できません(リストに追加した一般公開カレンダー、閲覧権限しか持っていない共有カレンダーなど)。圧縮されているフォルダ内に、 [変更および共有の管理権限] が設定されているカレンダーの ics ファイルが表示されていることを確認してください。

# 1. カレンダーのデータをエクスポートする

- (1) 本学GmailアカウントのGoogleカレンダーのデータをicsファイルにエクスポートする。
  - ① ウェブブラウザでGoogleカレンダー(<u>https://calendar.google.com/</u>)にアクセスし、本学Gmailアカウント (@surugadai.ac.jp)でログインする。
  - ② 画面右上の [ 🕼 (設定メニュー)] ボタンをクリックし、「設定」を選択します。
  - ③ 左のメニュー一覧から「インポート/エクスポート」をクリックする。 閲覧・編集の権限が与えられているカレンダー情報を一括でダウンロードします。
  - ④ [エクスポート] ボタンをクリックする。
  - ⑤保存先は"デスクトップ"に指定してファイルを保存する。 ファイル名は変更しなければ、「s\*\*\*\*\*@surugadai.ac.jp.ical.zip」で保存される
  - ⑥ 画面右上の大学ロゴマーク 🏂 🎟 をクリックして、[ログアウト] ボタンをクリックする。
  - ⑦⑤でダウンロードした 「s\*\*\*\*\*@surugadai.ac.jp.ical.zip」 をダブルクリックし、解凍する。

※以上で、カレンダーのデータをエクスポートする操作は終了です。

## 2. カレンダーのデータをインポートする

### (1) 個人用GmailアカウントのGoogleカレンダーにicsファイルをインポートする。

- ① ウェブブラウザでGoogleカレンダー(<u>https://calendar.google.com/</u>)にアクセスし、<u>個人用Gmailアカウント</u> (@gmail.com)にログインする。
- ② 画面右上の [ 🔅 (設定メニュー)] ボタンをクリックし、「設定」を選択します。
- ③ 左のメニュー一覧から「インポート/エクスポート」をクリックする。
- ④「パソコンからファイルを選択」をクリックし、上記手順でエクスポートしたicsファイルを選択する。

← 設定

| 全般             |   | インポート                             |
|----------------|---|-----------------------------------|
| カレンダーを追加       | ~ |                                   |
| インボート / エクスボート | ^ | カレンダーに追加                          |
| インボート          |   | iCal または CSV (MS Outlook) 形式の予定結束 |
| エクスポート         |   | インボート                             |

⑤ 追加先のカレンダーを選び、[インポート] をクリックする。

既存のカレンダーに追加したくない場合は、新しくカレンダーを作成してください。

※「○件の予定のうち○件をインポートしました。」と表示されたら、カレンダーのデータをインポートする操作は終了です。

※インポートファイルが複数ある場合は、①~⑤の操作を繰り返してください。

Microsoft Office 365 サービスの「OneDrive」上に保存したデータをまとめてダウンロードし、USBメモリや別のクラウドサービスなどに移動します。

- ウェブブラウザでMicrosoft Office 365(<u>https://www.office.com/login</u>)にアクセスし、ログインする。 まず大学から付与されているメールアドレスを入力し、次にパスワードを入力します。
- ② 「OneDrive」 アプリをクリックする。

| Office 365 |            |            |         |                   |        |            | Q                 | ۵   | ? |
|------------|------------|------------|---------|-------------------|--------|------------|-------------------|-----|---|
| こんにちは      | ţ          |            |         | ,○ 検索             |        |            |                   |     |   |
| アプリ        |            |            |         |                   |        | Office のイン | ストール              | · ~ |   |
| OneDrive   | Word Excel | PowerPoint | OneNote | Class<br>Notebook | Sway   | Forms      |                   |     |   |
| すべてのアプリから類 | ē∳ →       |            |         |                   |        |            |                   |     |   |
| ドキュメント     |            |            |         | Ť                 | アップロード | して開く       | \$6 <b>20</b> 056 | e   |   |
| 最近使ったファイル  | レ 固定 自分と共得 | 育 注目度の高    | いファイル   |                   |        |            |                   |     |   |

③保存したいデータを選択し、「ダウンロード」をクリックする。

ダウンロードフォルダを指定しなければ、Windows パソコンの「ダウンロード」フォルダに保存されます。

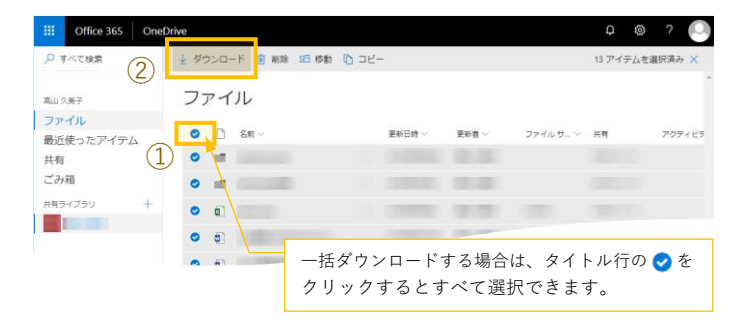

④保存したデータを個人で保有するパソコンや別のクラウドサービス等に移動してください。

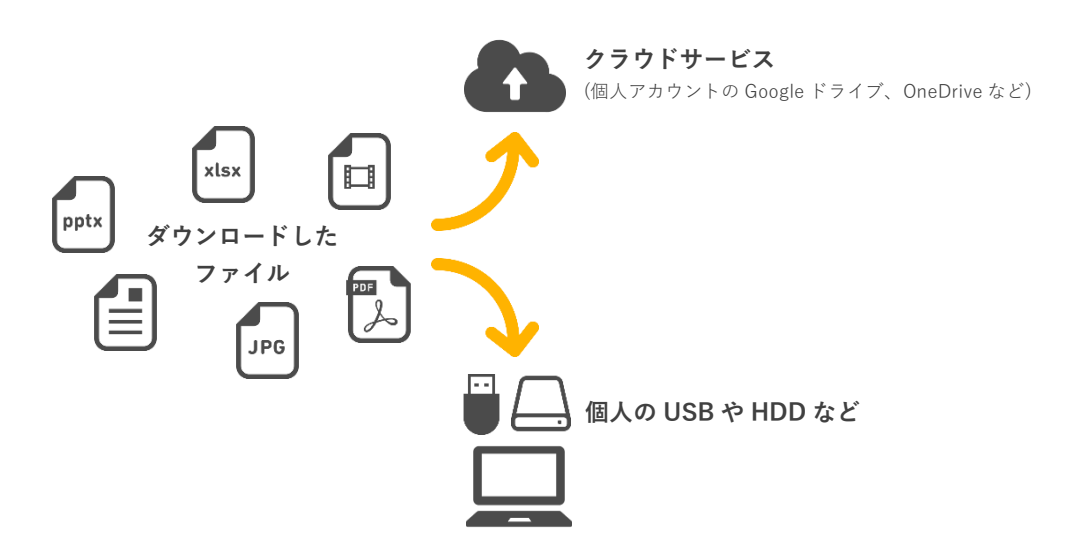